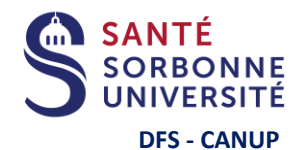

Le mot de passe doit

une lettre minuscule

une lettre majuscule

un caractère spécial

contenir au moins :

10 caractères

🔴 un chiffre

Ne doit contenir : × aucun espace

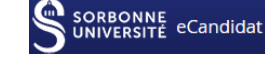

<u>Je clique ici</u> puis je clique

en bas de page sur :

mon lien d'activation

sans

identifiants étudiant

Sorbonne Université

Je clique ici

puis en bas

de page sur :

🕰 J'ai oublié mes

identifiants

ecandidat 2025

🔒 Je veux recevoir à nouveau

Si

j'ai créé mon compte ecandidat

avec

mes identifiants étudiant Sorbonne

Université 2024-2025

<u>Je clique ici</u>

puis je suis

les indications

J'ai oublié

mes identifiants

pour me connecter

Etapes en ligne pour le dépôt de dossier ecandidat 2025-2026 Je dois respecter le format du mot de passe Et si... à créer 11  $\sum$  $\sum$  $\geq$ ¥2 3 4) Je ne reçois pas de mail parmi : @ # \$ % ^ & + = (1) pour confirmer mon compte 01 02 03 04 Je crée un Je confirme Je me reconnecte J'ajoute une

à mon compte et

je renseigne

les zones

obligatoires

07

J'attends de

recevoir

la réponse

par mail

<u>compte</u> Cliquer sur le lien ci-dessus ou sur le bouton démarrer

 $\sum$ 

Je téléverse en ligne les pièces demandées pour chaque candidature choisie

05

06 Je transmets en ligne

la candidature

le compte

À l'aide du lien

reçu par mail

**Etapes suivantes** 

nouvelle

candidature

depuis l'offre de

formation

 $\sum$ 

Si je reçois une réponse favorable et que je souhaite m'inscrire :

1. Je confirme ma venue dans mon dossier ecandidat

2. La confirmation électronique de ma venue déclenche mon inscription en ligne

3. Je m'inscris en suivant les informations contenues dans le mail d'acceptation que j'ai reçu

**Procédures et calendriers de candidature - d'inscription - liens - contacts** : https://sante.sorbonne-universite.fr/formations/inscription-et-acces-aux-ressources

 $\sum$ 

Il est possible de déposer un dossier ecandidat et de s'inscrire suite à une acceptation ecandidat selon les calendriers d'ouverture des différentes formations consultables à partir du lien ci-dessus.